# APLICAȚIA 3

# ANALIZA STATICĂ A DOMENIILOR 1D. ANALIZA STATICĂ A UNEI STRUCTURI DE TIP SUPORT

### 3.1 Descrierea aplicației

Structurile de tip suport au rolul de susținere a pieselor, fiind executate din profile (figura 3.1). Aplicația are drept scop identificarea deformațiilor dintr-o structură de tip suport încărcată cu forța F=1000 N.

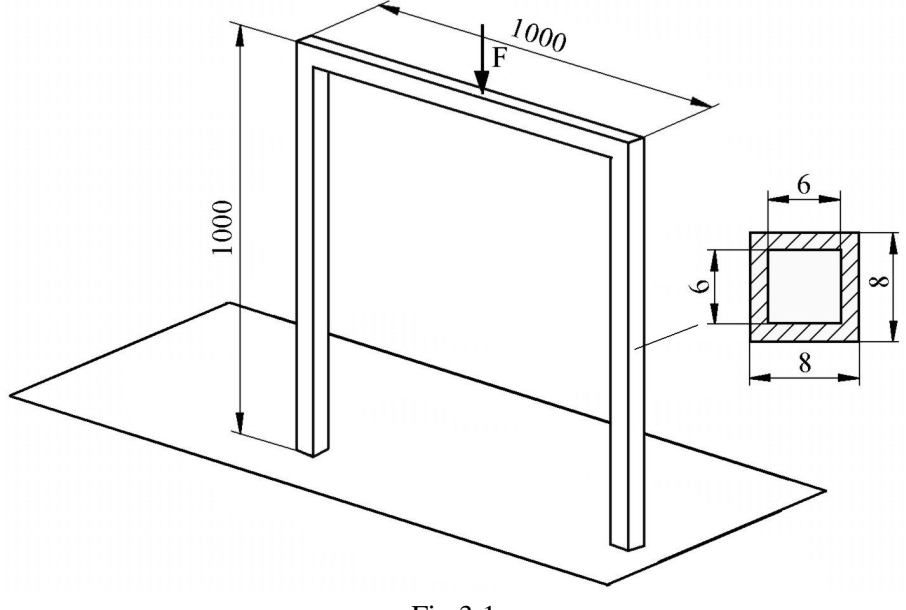

Fig.3.1

În vederea întocmirii modelului de analiză cu elemente finite modelarea legăturii cu baza a structurii de tip suport se realizează prin intermediul unei restricții care presupune anularea celor 6 grade de libertate posibile ale punctelor de încastrare ale structurii. Structura de tip suport face parte din categoria domeniilor unidimensionale (1D), ținând seama de faptul că dimensiunea acestora după o axă (lungimea) este mult mai mare decât dimensiunile în planul secțiunii transversale (figura 3.2). Structura de tip suport este executată din oțel OL60 cu următoarele caracteristici mecanice: modulul de elasticitate longitudinală  $E = 2,1\cdot10^5$  N/mm<sup>2</sup> și coeficientul contracției transversale (*Poisson*) v = 0,3.

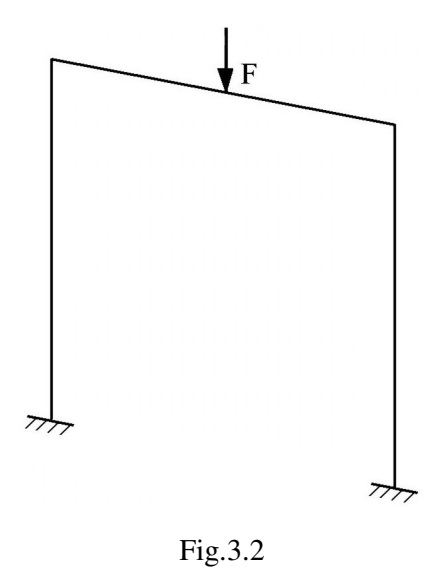

# 3.2 Preprocesarea modelului de analiză

3.2.1 Modelarea geometrică

Obținerea liniilor componente ale structurii se realizează în modulul Part, care se

Fig.3.3

accesează prin parcurgerea succesivă a comenzilor Start  $\Rightarrow$ Mechanical Design  $\Rightarrow$  Part Design.

Punctele ce definesc structura suport se creează prin comanda · (Point), Point type: coordinates; se introduc (0, 1000, 1000), (0, 1000, 0)}, **OK**.

Definirea liniilor mediane ale structurii se realizează prin (Polyline), Polyline Definition, selectarea succesivă a punctelor ce definesc strucutura suport, OK (fig.3.3).

Punctul ce definește orientarea secțiunii transversale a structurii se generează prin **Point**, **Point** type:

coordinates; se introduc coordonatele X=0 mm, Y=500 mm, Z=0 mm, OK (fig.3.4).

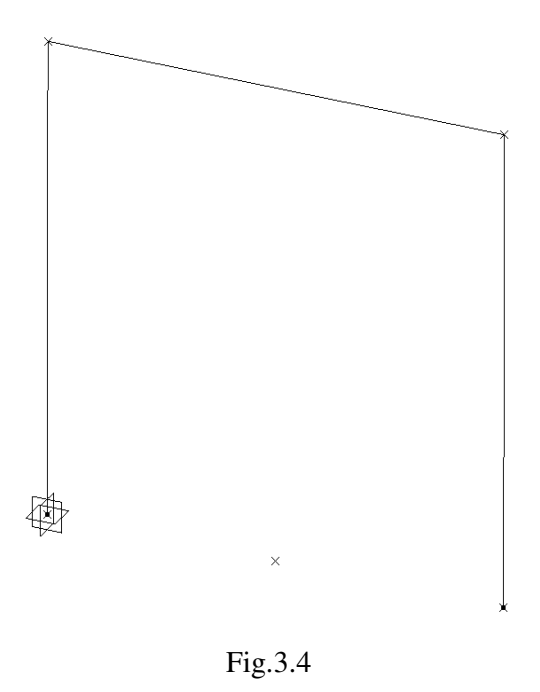

# 3.2.2 Modelarea materialului

Introducerea valorilor caracteristicilor materialului necesare pentru analiza cu elemente finite se face utilizându-se biblioteca de materiale a mediului CATIA, din care se alege material metalic din grupa otelurilor (Steel), pentru care se modifică valorile modulului de elasticitate (modulul lui Young) și coeficientului Poisson, ținând seama de valorile indicate ca date de intrare *selectare ansamblu* **Part.1**  $\Rightarrow$ (Apply Material)  $\Rightarrow$  Libray (ReadOnly) Metal, Steel dublă selectie  $\Rightarrow$  Properties, Feature Properties, Feature Name: Steel; Analysis, Young Modulus 2,1e+011N\_m2, Poisson Ratio 0,3, Cancel, OK.

# 3.2.3 Modelarea cu elemente finite

Pentru generarea modelului cu elemente finite se parcurg comenzile Start  $\Rightarrow$  Analysis & Simulation  $\Rightarrow$  Generative Structural Analysis  $\Rightarrow$  New Analysis Case Static Analysis, OK care presupun analiza statică a structurii în conditiile unor constrângeri impuse și a unor încărcări independente de timp.

Generarea structurii de elemente finite, prin modelare cu elemente finite de tip bară, se realizează prin 💋 (Beam Mesher), selectarea structurii suport; Beam Meshing Element size: 10 mm; Sag Control; Min. Size: 0,5 mm; Sag: 0,25 mm, OK. Element size descrie

dimensiunea (lungimea) elementului finit, **Min. Size** reprezintă dimensiunea (lungimea) minimă acceptată a elementului finit, iar **Sag** indică abaterea maximă față de modelul real.

Descrierea proprietăților elementelor finite (caracteristicile secțiunii transversale a elementelor finite de tip bară) se realizează prin 🤗 (Beam Property), Beam Property Supports: selectarea succesivă a liniilor structurii care au secțiunea profil pătrat; Section: 1 Thin Box Beam; 🖊 Exterior Length (Y): 8 mm, Exterior Height (Z): 8 mm, Interior Length (Y): 6 mm, Interior Height (Z): 6 Orientation Point: Point mm, 1 selectarea punctului singular de orientare a secțiunii transversale, OK (fig.3.5).

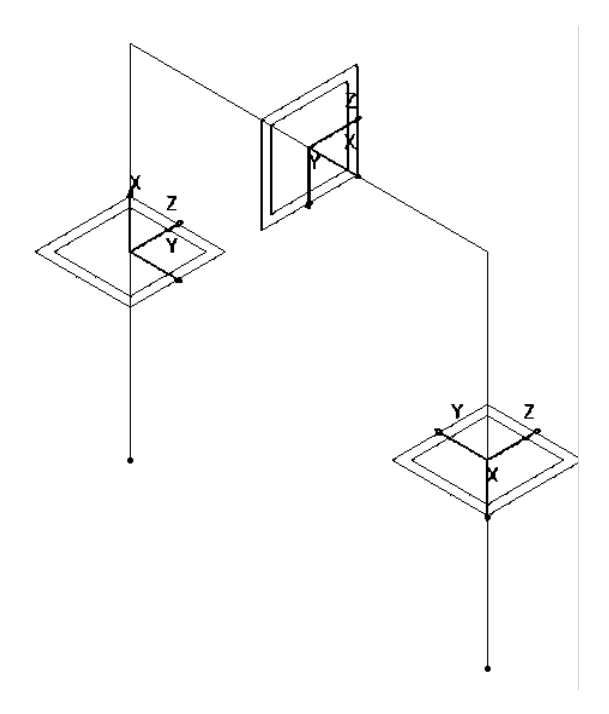

Fig.3.5

Pentru introducerea constrângerilor, se renunță la vizualizarea punctelor de încastrare (Hide/Show), selectarea punctelor de încastrare, OK.

#### 3.2.4 Modelarea constrângerilor

Constrângerile impuse modelului se definesc prin anularea celor 6 grade de libertate posibile ale zonelor de încastrare ale structurii: - (Clamp), Clamp Name: Clamp.1, Supports: 2 Vertices selectarea zonelor de încastrare, OK (fig.3.6).

# 3.2.5 Modelarea încărcărilor

Încărcarea modelului se materializează printr-o forță distribuită de 1000 N, care acționează asupra cadrului transversal a structurii de tip suport: **Solution** (Distributed Force), Distributed Force, Supports: 1 Edge selectarea cadrului transversal; Force vector X 0N, Y 0N, Z -1000N, OK (semnul

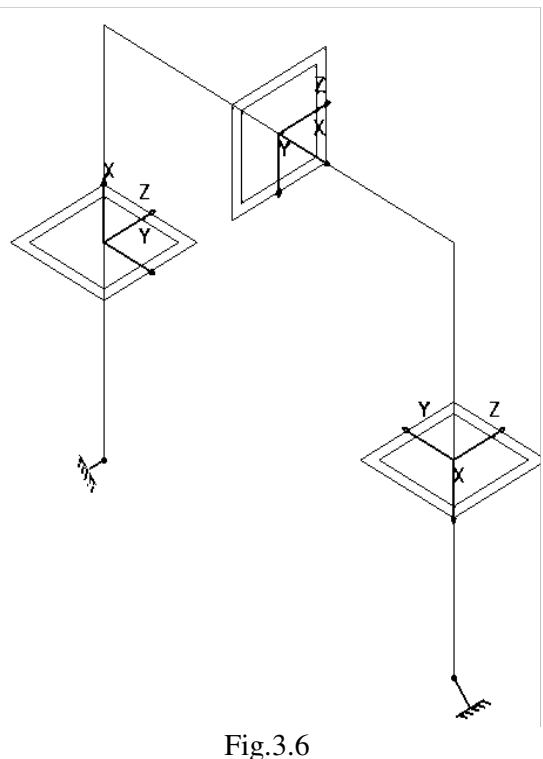

"-" corespunde, în cazul de față, sensului forței care produce compresiunea) (fig.3.7).

# 3.3 Verificarea modelului

În etapa verificării modelului se obțin informații despre corectitudinea modelului creat:

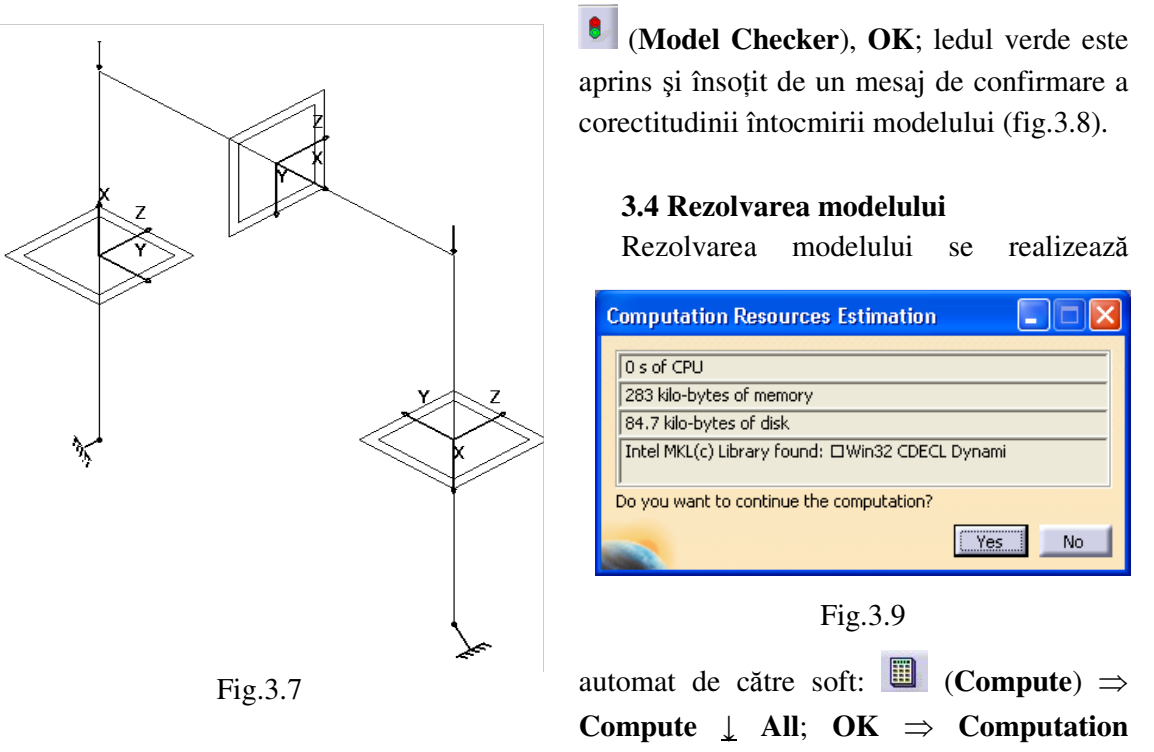

Resources Estimation, Yes; Computation Status ... (fig.3.9).

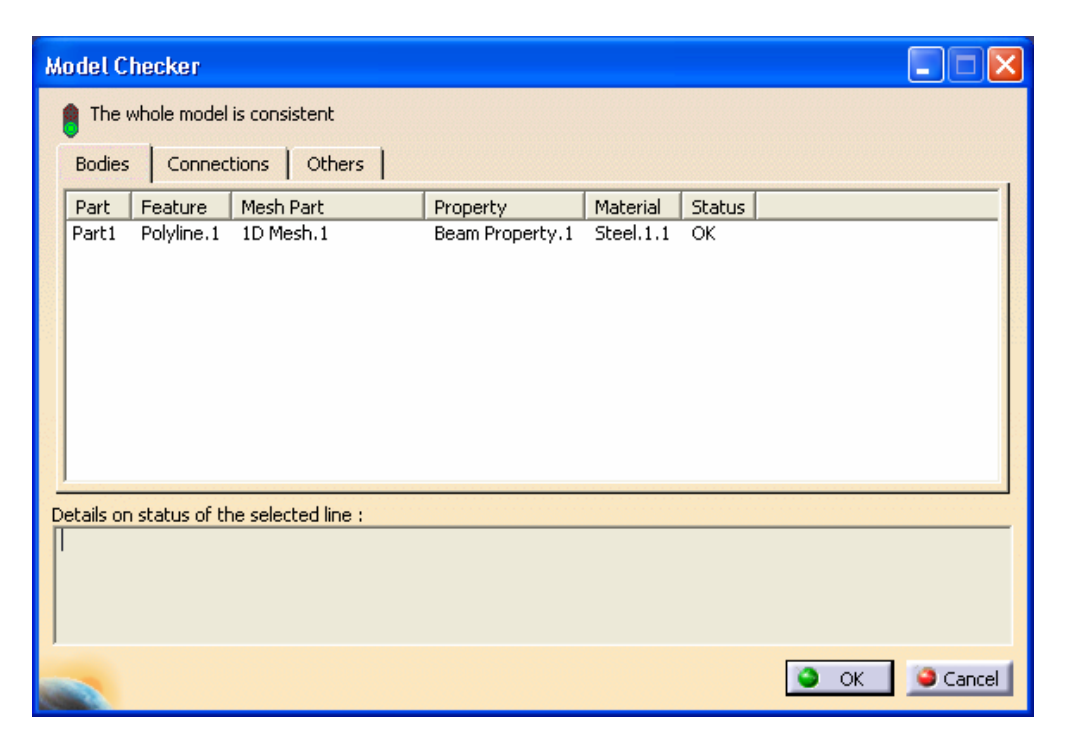

Fig.3.8

# 3.5 Postprocesarea rezultatelor

Starea deformată a modelului se vizualizează prin activarea comenzii (Deformation) (fig.3.10); modificarea factorului de scară se realizează prin activarea icon-ului (Deformation Scale Factor). Starea animată se vizualizează prin (Animate). Câmpul de deplasări se vizualizează prin comanda (Displacement) (fig.3.11).

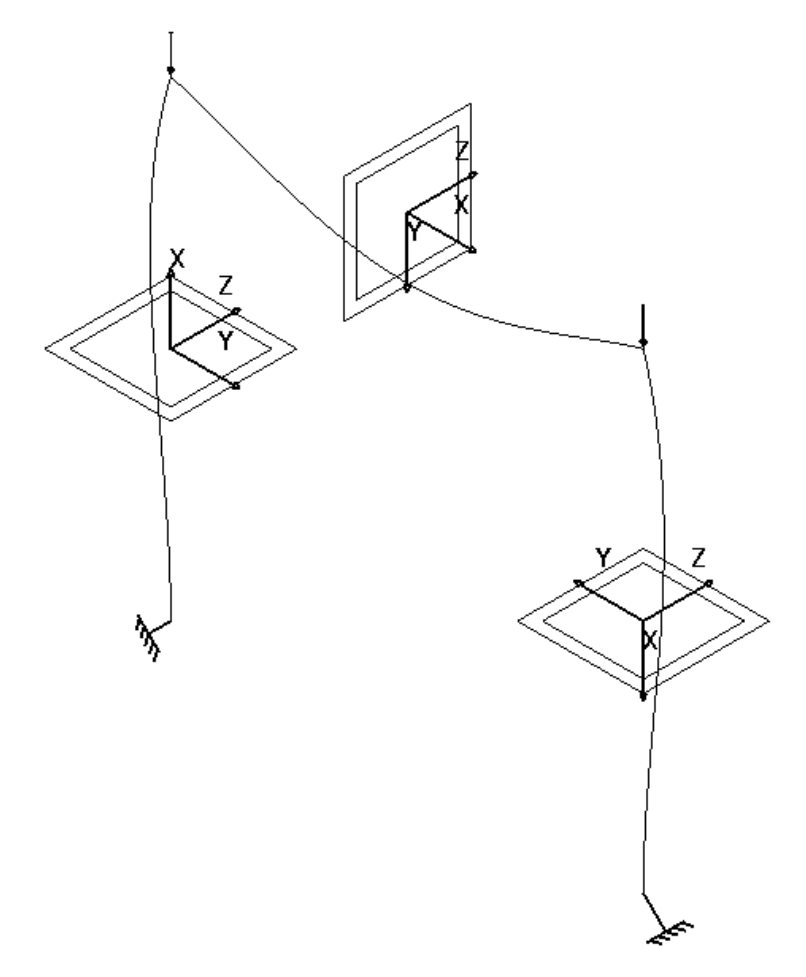

Fig.3.10

# 3.6 Concluzii

Analiza cu elemente finite a structutrii de tip suport este utilă în vederea determinării deformațiilor acesteia.

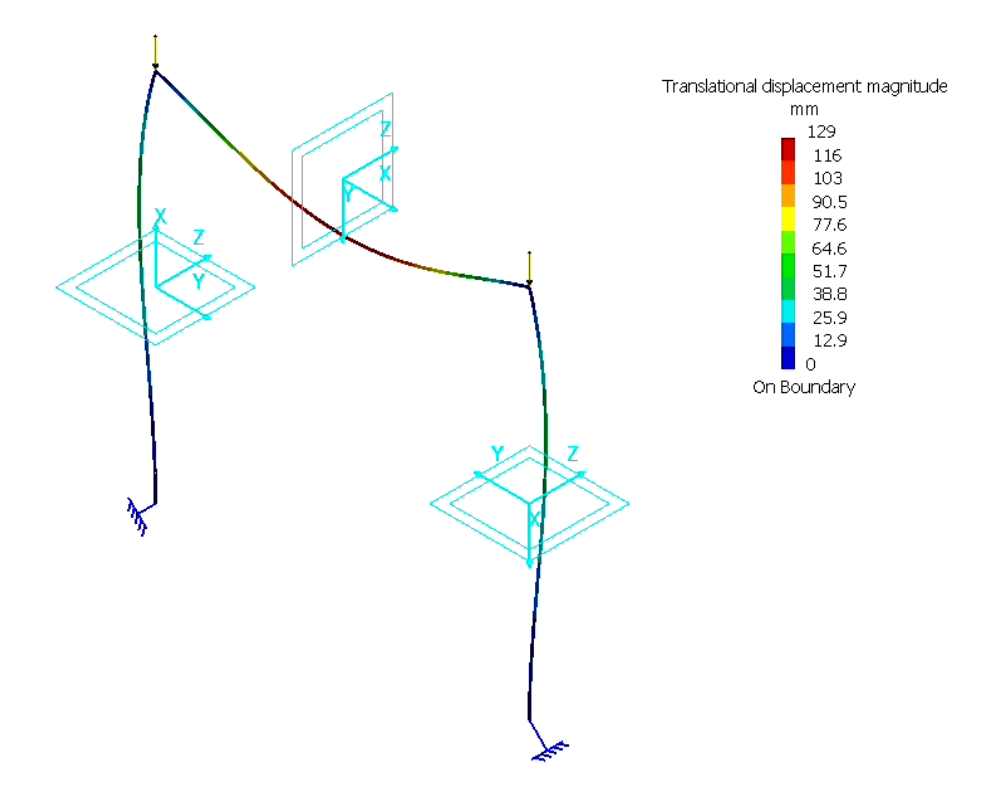

Fig.3.11